# Magic Fader setting in different DAW

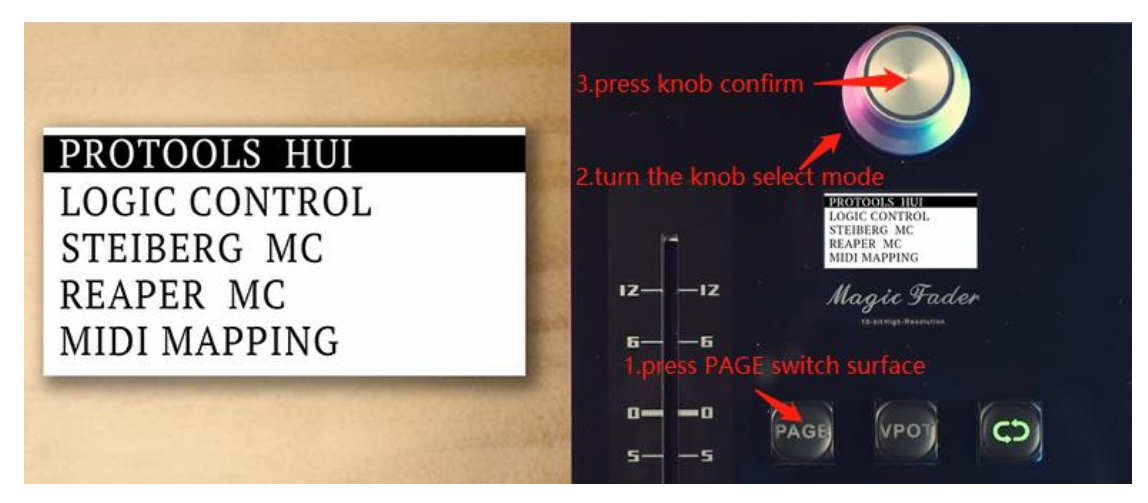

The way to select agreement is press PAGE switch surface->turn the knob to select->press knob

Lists for Protools; Logic; Cubase; Studio One; FL

#### 1. Protools (Select 'Protools HUI' mode)

(1) Setup -> Peripherals

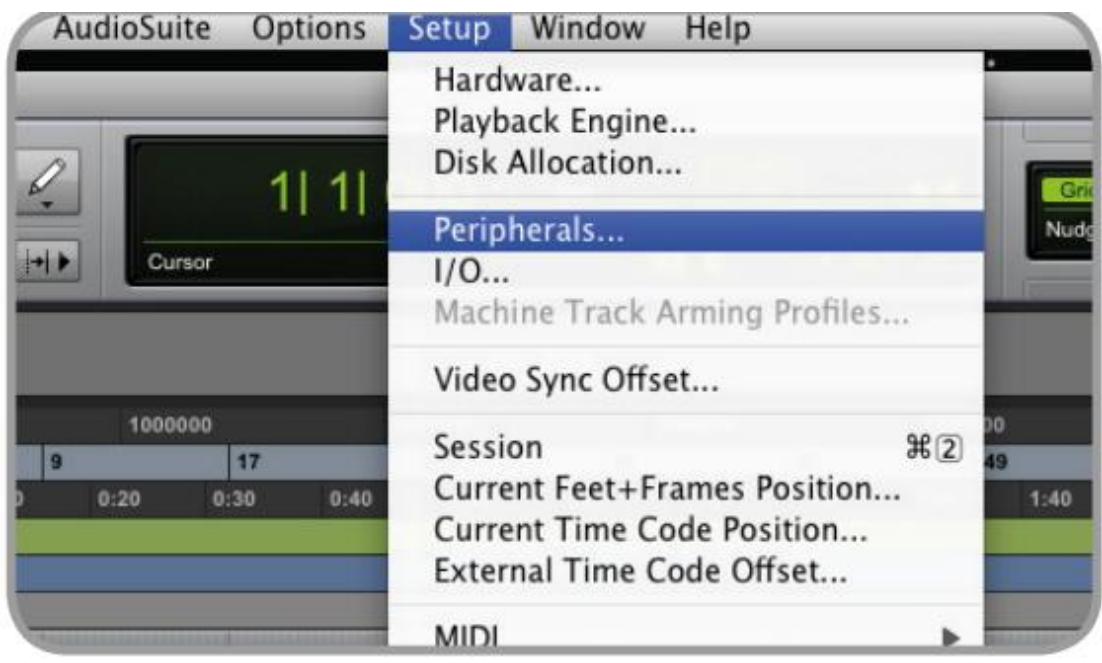

(2) Type select HUI and select Magic Fader

| Peripherals     |                 |                  |     |                   |                 |            |        | ×           |
|-----------------|-----------------|------------------|-----|-------------------|-----------------|------------|--------|-------------|
| Synchronization | Machine Control | MIDI Controliers | Eth | ernet Controllers | Mic Preamps     | Satellites | VENUE  | Dolby Atmos |
|                 |                 | Туре             |     | Receive From      | Send To         | # Ch's     |        |             |
|                 | #1              | HUI              | •   | Magic Fader[模仿]   | Magic Fader[模仿] | 8 *        |        |             |
|                 | #2              | none             |     | none 🔻            | none            |            |        |             |
|                 | #3              | none             | *   |                   |                 |            |        |             |
|                 | #4              | none             | •   |                   |                 |            |        |             |
|                 |                 |                  |     |                   |                 |            |        |             |
|                 |                 |                  |     |                   |                 |            |        |             |
|                 |                 |                  |     |                   |                 |            |        |             |
|                 |                 |                  |     |                   |                 |            |        |             |
|                 |                 |                  |     |                   |                 |            |        |             |
|                 |                 |                  |     |                   |                 |            |        |             |
|                 |                 |                  |     |                   |                 |            |        |             |
|                 |                 |                  |     |                   |                 |            |        |             |
|                 |                 |                  |     |                   |                 |            | Cancel | ок          |

(3) Done

#### 2. Logic Pro (Select 'Logic Control' mode)

## (1) 【Logic pro】->【General】

| Ś                                         | Logic Pro                                               | File                           | Edit                     | Track | Na | vigate                                    | Record                           | Mix      | View     | Window   |
|-------------------------------------------|---------------------------------------------------------|--------------------------------|--------------------------|-------|----|-------------------------------------------|----------------------------------|----------|----------|----------|
| • •                                       | About Logic                                             | Pro                            |                          |       |    |                                           |                                  |          |          |          |
|                                           | Preferences                                             | ;                              |                          |       | >  | Gene                                      | ral                              |          |          |          |
|                                           | Control Sur                                             | faces                          |                          |       | >  | Audio                                     | ·                                |          |          |          |
| ~ ~                                       | Key Comma                                               | nds                            |                          |       | >  | Recor                                     | rding                            |          |          |          |
| Gene<br>Contr<br>handl<br>the C<br>tions. | Sound Libra<br>Provide Log<br>Download L<br>Learn Abour | ic Pro I<br>ogic Re<br>t MainS | Feedba<br>emote<br>Stage | ck    | >  | MIDI<br>Displa<br>Score<br>Movie<br>Autor | <br>ay<br>ay<br>a<br>a<br>nation |          |          |          |
| Press                                     | Services                                                |                                |                          |       | >  | My In                                     | fo                               |          |          |          |
|                                           | Hide Logic I                                            | Pro                            |                          | 9     | вн | Advar                                     | nced                             |          |          |          |
| > Re                                      | Hide Others                                             | ;                              |                          | 23    | ٤Н | Reset                                     | All Prefer                       | ences E  | Except K | ey Comma |
| > Tr                                      | Show All<br>Quit Logic F                                | Pro                            |                          | 3     | ¢Q | Plug-<br>Chord                            | in Manage<br>d Grid Libra        | r<br>ary |          |          |

## (2) 【Control Surfaces】->【Setup】

If you don't have this menu, you should enable Complete Features first

| • • •                                                                                                    |                                                                                                    | Preferenc                                                                                                    | es                                                                                                    |                                   |                  |
|----------------------------------------------------------------------------------------------------|----------------------------------------------------------------------------------------------------|----------------------------------------------------------------------------------------------------|----------------------------------------------------------------------------------------------------|-----------------------------------|------------------|
| 63 - 俳마 (호<br>General Audio Recording M                                                                                  | DI Display                                                                                                    | Score M                                                                                                    | Automatio                                                                                                    | <b>ا</b> مل<br>n Control Surfaces | My Info Advanced |
| Enable Complete Features<br>Expands simplified features to include                                                       | e all available fe                                                                                                    | atures, includin                                                                                                    | g the following:                                                                                                    |                                   |                  |
| • • •                                                                                                    |                                                                                                    | Preference                                                                                                    | 5                                                                                                    |                                   |                  |
| 6                                                                                                    | )<br>DI Display                                                                                                    | JJJ E                                                                                                    | e Automation                                                                                                    | ¢∳↓<br>Control Surfaces           | My Info Advanced |
| Resolution of Relative Controls:<br>Maximum MIDI Bandwidth:<br>Multiple Controls per Parameter:<br>Show Value Units For: | General H<br>Bypass all<br>Touching f<br>Control su<br>Jog resolu<br>Pickup mo<br>For Longer Lab<br>Conly when<br>Only when<br>Volume an | leip Tags N<br>while in back<br>fader selects<br>urface follows<br>ution depends<br>ode<br>e and Solo bu<br>els and Value D<br>n all paramete<br>t/plug-in para<br>nd other param | IIDI Controllers<br>ground<br>track<br>track selection<br>on horizontal z<br>ttons<br>splays<br>rs fit on one pa<br>meters<br>neters | v 128 ^<br>v 50 ^                 | %                |
|                                                                                                    |                                                                                                    |                                                                                                    | C                                                                                                    | ontroller Assignme                | ents Setup       |

(3) New interface click [New] -> [Instal]

|                                                         |                                                                | Contro                                                          |
|---------------------------------------------------------|----------------------------------------------------------------|-----------------------------------------------------------------|
| Edit 🗸                                                  | New ~                                                          |                                                                 |
| Quick                                                   | Install<br>Scan All Models                                     |                                                                 |
| <b>Velcome</b><br>fove the p<br>how Quicl<br>ontrol bar | ✓ Automatic Installation<br>k Help, choose Help > Quick I<br>: | s name and function. To hide<br>Help or click the ? button in t |

.

(4) Search for MCU Pro Mackie Designs and Add it

|                         |                        | Install                                                                                                    |                   |         |
|-------------------------|------------------------|----------------------------------------------------------------------------------------------------|-------------------|---------|
|                         | Manufacturer ^         | Model                                                                                                    | Plug-in / Profile | Version |
|                         | Mackie Designs         | Baby HUI                                                                                                    | HUI               | 2.15r0  |
|                         | Mackie Designs         | HUI                                                                                                    | HUI               | 2.15r0  |
|                         | Mackie Designs         | HUI Channel Strips only                                                                                                    | HUI               | 2.15r0  |
| statestat s <b>.</b> €€ | Mackie Designs         | Mackie Control                                                                                                    | Logic Control     | 2.53r0  |
|                         | Mackie Designs         | Mackie Control C4                                                                                                    | Logic Control     | 2.53r0  |
|                         | Mackie Designs         | Mackie Control Extender                                                                                                    | Logic Control     | 2.53r0  |
|                         | Mackie Designs         | Mackie Control Extender Pro                                                                                                    | Logic Control     | 2.53r0  |
|                         | Mackie Designs         | MCU Pro                                                                                                    | Logic Control     | 2.53r0  |
|                         |                        |                                                                                                    |                   |         |
|                         |                        |                                                                                                    |                   |         |
|                         |                        |                                                                                                    |                   |         |
|                         |                        |                                                                                                    |                   |         |
|                         | Q mack                 |                                                                                                    | Scan All Add      | Scan    |
|                         | Tread Marrie Frances A | Provence of the second second s |                   |         |

(5) New Surface Input/Output Port select Magic Fader

|                                                                          | Control Surfa                        | ce Setup |
|--------------------------------------------------------------------------|--------------------------------------|----------|
| Edit ~ New ~                                                             |                                      |          |
| ✓ Quick Help                                                             |                                      |          |
| Device inspector<br>Shows device settings for the selected<br>be edited. | d control surface, some of which can |          |
| V Device: MCU 175                                                        |                                      | n -      |
| Output Port:                                                             | Magic Fader 🗘                        |          |
| Input Port:                                                              | Magic Fader 🗘                        |          |
| Module:                                                                  | Logic Control                        | Ĩ.       |
| Model:                                                                   | MCU Pro                              |          |
| Version:                                                                 | (unknown)                            |          |
| Color:                                                                   |                                      |          |
| Fader Bank Offset:                                                       | 0                                    |          |

(6) Done

# 3. Cubase (Select 'STEIBERG MC' mode)

(1) 【Studio】->【Stduio setup】

| ¢   | File           | Edit | Project   | Audio       | MIDI | Score    | s Media    | Transport | Studio Workspaces Window V   | /ST Cloud Hub |
|-----|----------------|------|-----------|-------------|------|----------|------------|-----------|------------------------------|---------------|
| 5   | C <sup>a</sup> |      |           |             |      | MS       | LR         | W A A     | Audio Connections            | F4            |
|     | _              |      |           |             |      |          |            |           | MixConsole                   | F3            |
|     |                |      |           |             |      |          |            |           | MixConsole 2                 |               |
|     |                |      |           |             |      |          |            |           | MixConsole 3                 |               |
| _   |                | _    |           | _           |      |          |            |           | MixConsole 4                 |               |
| Ins | pecto          |      | isibility | <u>-</u> 18 | •    |          |            | 2/2       | MixConsole in Project Window | Alt+F3        |
|     |                |      |           | E           | ) Ir | nput/Out | put Channe | els       | Control Room                 |               |
|     |                |      |           |             |      |          |            |           | MIDI Remote Manager          |               |
|     |                |      |           |             |      |          |            |           | VST Plug-in Manager          |               |
|     |                |      |           |             |      |          |            |           | VST Instruments              | F11           |
|     |                |      |           |             |      |          |            |           | Audio Performance            | F12           |
|     |                |      |           |             |      |          |            |           | Video Player                 | F8            |
|     |                |      |           |             |      |          |            |           | On-Screen Keyboard           | Alt+K         |
|     |                |      |           |             |      |          |            |           | More Options                 | >             |
|     |                |      |           |             |      |          |            |           | Head Tracking                |               |
|     |                |      |           |             |      |          |            |           | GoPro VR Player Remote       |               |
|     |                |      |           |             |      |          |            |           | Studio Setup                 |               |

- (3) Click '+' select Mackie control
- 🔇 Studio Setup

| Devices                                                                                           | VST System Link                 |                                      |                           |
|---------------------------------------------------------------------------------------------------|---------------------------------|--------------------------------------|---------------------------|
| + Add Device 🔻 💼 🖽                                                                                | Active                          | ASIO Input                           | Not Conne                 |
| Note Expression Input Device<br>Time Display                                                      | Online Use Selected ASI         | ASIO Output<br>O Ports for Data only | Not Conne<br>1 Bits per S |
| EuCon<br>JLCooper CS-10<br>JLCooper MCS-3000<br>Mackie Baby HUI                                   | Offset Samples<br>Transfer Bits |                                      | 0<br>24 bit               |
| Mackie Control<br>Mackie HUI<br>Steinberg Houston<br>Tascam DM-24 (HUI)                           | MIDI Inputs<br>MIDI Outputs     |                                      | 0                         |
| WK-Audio ID<br>Yamaha 01v<br>Yamaha 01V96 V2/VCM/i<br>Yamaha 02R96 V2/VCM<br>Yamaha DM1000 V2/VCM | Self test<br>N Device           | A Receive<br>Onlir                   | e 🗛 s                     |
| Yamaha DM2000 V2/VCM<br>Yamaha DM2000 V1<br>Generic Remote<br>Track Quick Controls                |                                 |                                      |                           |

(4) MIDI Input/Output select Magic Fader

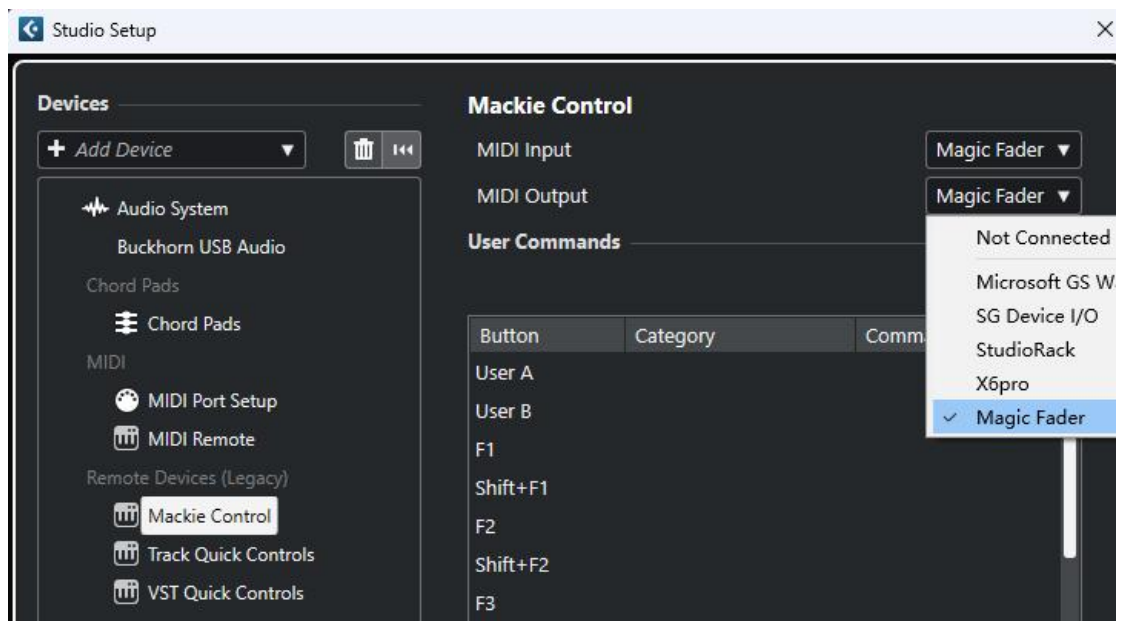

(5) Done

#### 4. Studio One (Select 'STEIBERG MC' mode)

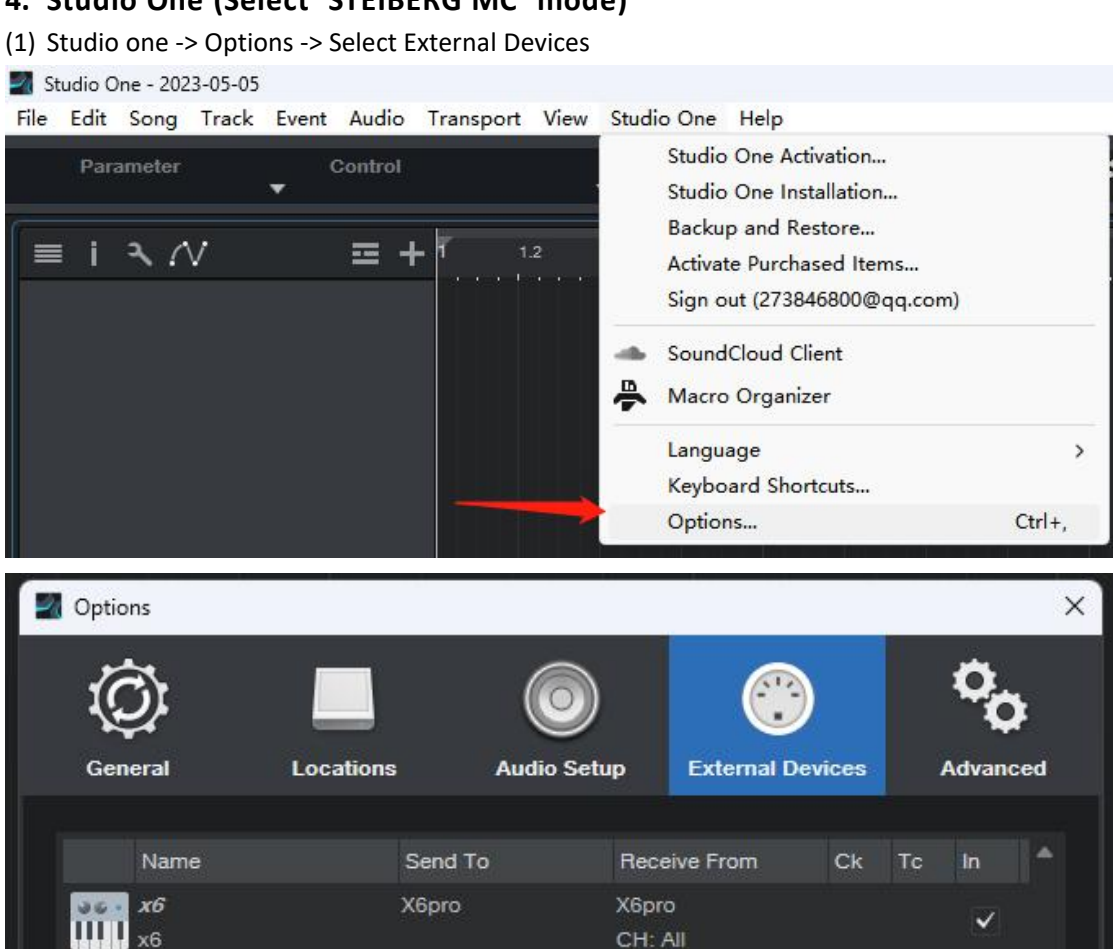

(2) 【Add】-> search【Mackie】->Select【Control】-> From/To select Magic Fader -> Click【OK】

| Options                       | Add                                                                                                    | Device                                               |                               |                                                            | × |
|-------------------------------|----------------------------------------------------------------------------------------------------|------------------------------------------------------|-------------------------------|------------------------------------------------------------|---|
| (Ö) 📃                         |                                                                                                    | <ul> <li>(Unknown vendor)</li> <li>Access</li> </ul> | Device Model                  | Mackie Control                                             |   |
|                               | . • •                                                                                                    | Acom Instruments                                     | Manufacturer                  | Mackie                                                     |   |
| General Location              |                                                                                                    | AKAI                                                 | Device Name                   | Control                                                    |   |
|                               |                                                                                                    | Behringer                                            |                               |                                                            |   |
| Name                          | Send To                                                                                                    | CME                                                  |                               | Please select Mackie Control                               |   |
| <b>56</b> x6                  | X6pro 🕨 🖡                                                                                                    | Doepfer                                              | THE REAL PROPERTY AND INCOME. | operating mode (hold down Ch<br>+ Ch2 SELECT while turning | 1 |
| ×6                            | • ۵                                                                                                    | Edirol                                               | Tulluter                      | on).                                                       |   |
|                               | × 🛾                                                                                                    | E-MU                                                 |                               |                                                            |   |
|                               | •                                                                                                    | ESI                                                  |                               |                                                            |   |
|                               | • ۵                                                                                                    | Evolution                                            |                               |                                                            |   |
|                               | > <b>B</b>                                                                                                    | Frontier                                             | Receive From                  | Magic Fader                                                |   |
|                               | )                                                                                                    | JLCooper                                             |                               |                                                            |   |
|                               | •                                                                                                    | 🖿 Keyfax                                             | Send To                       | Magic Fader                                                |   |
|                               | ▶ ■                                                                                                    | KORG                                                 |                               |                                                            |   |
|                               | 41                                                                                                    | Mackie                                               |                               |                                                            |   |
|                               |                                                                                                    | Control                                              |                               |                                                            |   |
|                               |                                                                                                    | Control Extender                                     |                               |                                                            |   |
|                               |                                                                                                    | 💾 HUI                                                |                               |                                                            |   |
|                               | /                                                                                                    | M-Audio                                              |                               |                                                            |   |
|                               | 1     1     1     1     1     1     1     1     1     1     1     1     1     1     1     1     1     1     1     1     1     1     1     1     1     1     1     1     1     1     1     1     1     1     1     1     1     1     1     1     1     1     1     1     1     1     1     1     1     1     1     1     1     1     1     1     1     1     1     1     1     1     1     1     1     1     1     1     1     1     1     1     1     1     1     1     1     1     1     1     1     1     1     1     1     1     1     1     1     1     1     1     1     1     1     1     1     1     1     1     1     1     1     1     1     1     1     1     1     1     1     1     1     1     1     1     1     1     1     1     1     1     1     1     1     1     1     1     1     1     1     1     1     1     1     1     1     1     1     1     1     1     1     1     1     1     1     1     1     1     1     1     1     1     1     1     1     1     1     1     1     1     1     1     1     1     1     1     1     1     1     1     1     1     1     1     1     1     1     1     1     1     1     1     1     1     1     1     1     1     1     1     1     1     1     1     1     1     1     1     1     1     1     1     1     1     1     1     1     1     1     1     1     1     1     1     1     1     1     1     1     1     1     1     1     1     1     1     1     1     1     1     1     1     1     1     1     1     1     1     1     1     1     1     1     1     1     1     1     1     1     1     1     1     1     1     1     1     1     1     1     1     1     1     1     1     1     1     1     1     1     1     1     1     1     1     1     1     1     1     1     1     1     1     1     1     1     1     1     1     1     1     1     1     1     1     1     1     1     1     1     1     1     1     1     1     1     1     1     1     1     1     1     1     1     1     1     1     1     1     1     1     1     1     1     1     1     1     1     1     1     1     1     1     1     1     1     1     1     1 | Native Instruments                                   |                               |                                                            |   |
|                               | •                                                                                                    | Pearl                                                |                               |                                                            |   |
|                               | , P                                                                                                    | Peavey                                               |                               |                                                            |   |
|                               |                                                                                                    | PreSonus                                             |                               |                                                            |   |
| Add Edit                      | Remov +                                                                                                    | ROLI                                                 |                               |                                                            |   |
| ✓ Notify me if devices are un | available wh                                                                                                    |                                                      |                               | OK Cance                                                   |   |
| Options Song Setup            |                                                                                                    | Αρρίγ ΟΚ                                             | Cancel                        |                                                            |   |

(3) Done

## 5. FL Studio (Select 'STEIBERG MC' mode)

(1) Option->MIDI Settings

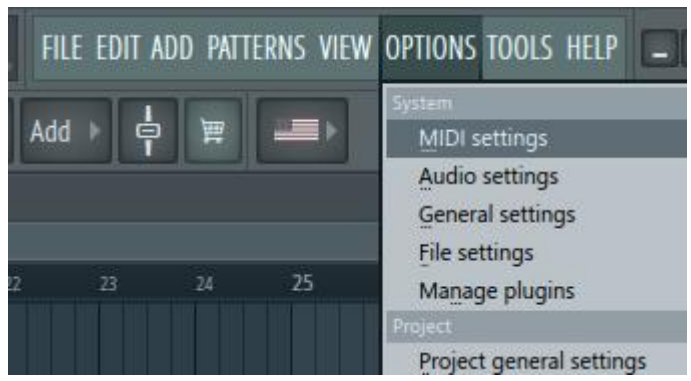

(2)Controller type select Mackie Control Universal -> Enable

| Audio General                                                                                                    | File Project Info Debug                                                                                                    |
|----------------------------------------------------------------------------------------------------|----------------------------------------------------------------------------------------------------|
| Output                                                                                                    |                                                                                                    |
| Microsoft MIDI Mapper<br>Microsoft GS Wavetable Synth<br>SG Device I/O<br>StudioRack<br>X6pro<br>Magic Fader                                                                                                    |                                                                                                    |
|                                                                                                    |                                                                                                    |
| Send master sync                                                                                                    | Port                                                                                                    |
|                                                                                                    | Synchronization type MIDI clock                                                                                                    |
| Input                                                                                                    |                                                                                                    |
| SG Device I/O<br>StudioRack<br>X6pro                                                                                                    | (generic controller) (り<br>(generic controller)<br>(generic controller) (り                                                                                                    |
| Magic Fader                                                                                                    | Mackie Control Universal ( <sup>1</sup> )                                                                                                    |
| Magic Fader                                                                                                    | Mackie Control Universal (U                                                                                                    |
| Magic Fader                                                                                                    | Mackie Control Universal (b)                                                                                                    |
| Magic Fader                                                                                                    | Mackie Control Universal ()<br>cie Control Universal Port                                                                                                    |
| Magic Fader<br>Enable Controller type Mack<br>Link note on velocity to Velocity                                                                                                    | Mackie Control Universal ()<br>kie Control Universal Port                                                                                                    |
| Magic Fader<br>Enable Controller type Mack<br>Link note on velocity to Velocity<br>Link release velocity to Release                                                                                                    | Mackie Control Universal ()<br>kie Control Universal ? Port<br>o<br>Omni preview MIDI channel<br>o<br>Song marker jump MIDI channel                                                                             |
| Magic Fader<br>Enable Controller type Mack<br>Link note on velocity to Velocity<br>Link release velocity to Release<br>O Pickup (takeover mode)                                                                                                    | Mackie Control Universal ()<br>kie Control Universal Port<br>o<br>Omni preview MIDI channel<br>o<br>Performance mode MIDI channel                                                                               |
| Magic Fader<br>Enable Controller type Mack<br>Link note on velocity to Velocity<br>Link release velocity to Release<br>Controller type Mack<br>Link release velocity to Release<br>Controller type Mack<br>Link release velocity to Release<br>Controller type Mack | Mackie Control Universal ()<br>kie Control Universal ? Port<br>o<br>Omni preview MIDI channel<br>o<br>Song marker jump MIDI channel<br>Performance mode MIDI channel<br>Generator muting MIDI channel           |
| Magic Fader<br>Magic Fader<br>Controller type Mack<br>Link note on velocity to Velocity<br>Link release velocity to Release<br>Pickup (takeover mode)<br>Auto accept detected controller<br>Foot pedal controls note off                                            | Mackie Control Universal ()<br>kie Control Universal Port<br>Comni preview MIDI channel<br>Comni preview MIDI channel<br>Performance mode MIDI channel<br>Generator muting MIDI channel<br>Toggle on release () |